- To activate your WSCC user account, click the **Get Started** link that was provided in your welcome email.
- At the *Sign in* screen, enter your WSCC username that was provided to you in your welcome email then click the [Next] button (Figure 1).

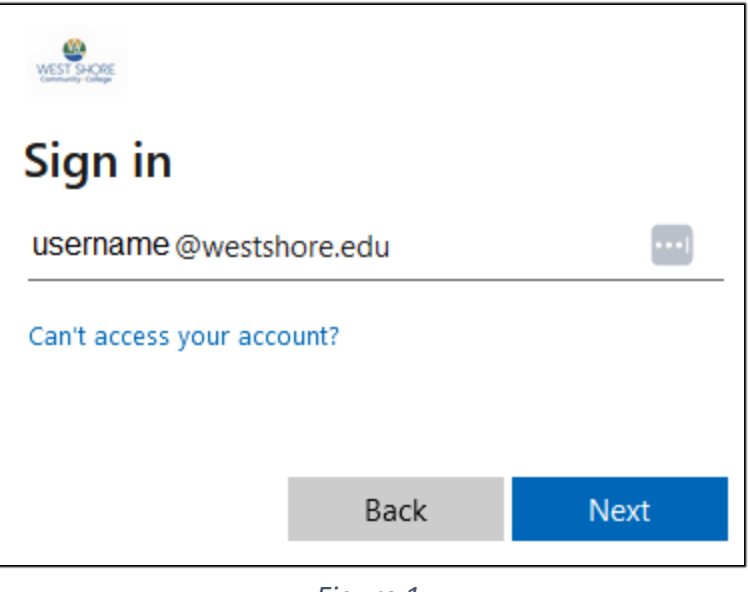

Figure 1

• At the *Enter password* screen, enter your temporary WSCC password that was provided to you in your WSCC welcome email then click the [Sign in] button (Figure 2).

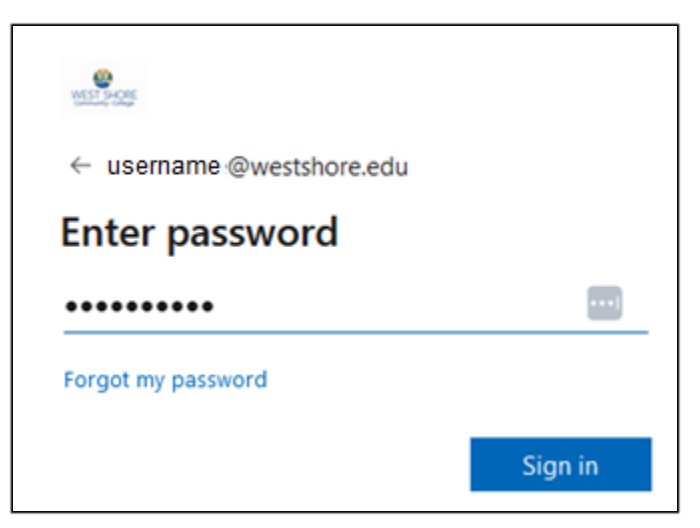

Figure 2

- You will now be prompted to create a new password (Figure 3). This is the password that you will use to log into all WSCC systems. West Shore Community College does have certain criteria that your password must meet. That criterion is:
  - It must be at least 10 characters long (the longer the password is, the more secure it will be)
  - Passwords are case sensitive,
  - Passwords must be at least 10 characters long,
  - Passwords must include three of four types of characters:
    - English uppercase letter (A through Z)
    - English lowercase letter (a through z)
    - Number (0 through 9)
    - o Special characters such as ! @ # \$ % ^ & \* () [] { }
    - Cannot reuse any four previous passwords.
  - First, retype your temporary password on the *Current password* line.
  - Next, type your new password on the *New password* line (remember it must meet the criteria specified above).
  - Now, retype your new password on the *Confirm password* line (Figure 4).
  - Click the [Sign in] button.
  - Be certain to make note of your password.

| WEST SLORE                                                                                                    |
|----------------------------------------------------------------------------------------------------|
| username@westshore.edu                                                                                                    |
| Update your password                                                                                                    |
| You need to update your password because this is the first time you are signing in, or because your password has expired. |
| Current password                                                                                                    |
| New password                                                                                                    |
| Confirm password                                                                                                    |
| Sign in                                                                                                    |

Figure 3

| MIST POP                                                                                           |                                     |
|----------------------------------------------------------------------------------------------------|-------------------------------------|
| username @westshore.edu                                                                            |                                     |
| Update your passwo                                                                                 | rd                                  |
| You need to update your password<br>the first time you are signing in, or<br>password has expired. | d because this is<br>r because your |
| percent of a new empire en                                                                         |                                     |
| •••••                                                                                              |                                     |
| ••••••                                                                                             |                                     |
| ••••••                                                                                             |                                     |

Figure 4

How to Activate your new WSCC Student User Account

- Next, you will be prompted that more information is required. WSCC has a system in place called **Password Recovery** that if you forget your password, you will be able to reset it without the assistance of WSCC Technical Support. These next steps outline how to set up password recovery.
- At the More information required screen, click the [Next] button (Figure 5).

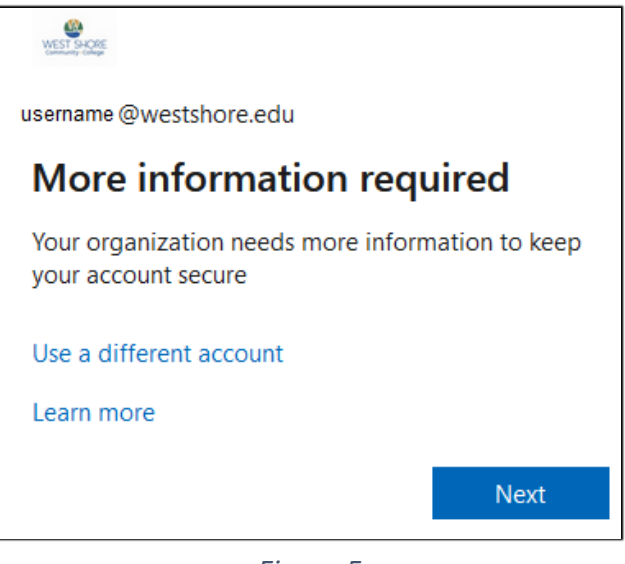

Figure 5

- You will have two options for resetting your password. You can choose to receive a text message or an email. Please make this choice carefully as once you set up this method you cannot change it.
- To receive a text message for password recovery, go to Page 4
- To receive an email for password recovery, go to Page 7

## To use a mobile phone and text message for password recovery

• Enter your mobile phone number in the space provided then click the [Next] button (Figure 6).

| Phone                                                                                     |            |                                |                               |
|-------------------------------------------------------------------------------------------|------------|--------------------------------|-------------------------------|
| You can prove who you are by receiving a code o                                           | on your pl | none.                          |                               |
| What phone number would you like to use?                                                  |            |                                |                               |
| United States (+1)                                                                        | ~          | ****                           | ]                             |
| Receive a code<br>Message and data rates may apply. Choosing Ne<br>and cookies statement. | xt means   | that you agree to the Terms of | f service and Privacy<br>Next |
| I want to set up a different method                                                       |            |                                | Skip setup                    |
|                                                                                           |            | <i>c</i>                       |                               |

Figure 6

• Within 5 to 30 seconds of clicking [Next] you will receive a text message on your mobile device that contains a verification code (Figure 7).

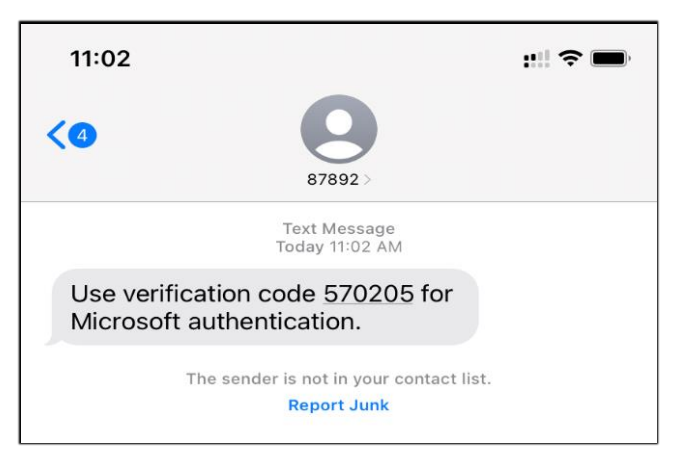

Figure 7

• Return to your computer screen and enter the verification code into the *Enter code* field, then click the [Next] button (Figure 8).

| Keep your account secure                                                      | 2          |
|-------------------------------------------------------------------------------|------------|
| Phone                                                                         |            |
| We just sent a 6 digit code to +1XXXXXXXXXX . Enter the code below.<br>570205 |            |
| Resend code                                                                   | Back Next  |
| l want to set up a different method                                           | Skip setup |

Figure 8

• You will see a message that your verification is complete. Click the [Next] button again (Figure 9).

| Keep your account secure                               |            |
|--------------------------------------------------------|------------|
| Phone                                                  |            |
| Verification complete. Your phone has been registered. | Next       |
|                                                        | Skip setup |

Figure 9

• At the *Keep your account secure* page, click [Done] (Figure 10). You will be taken to West Shore's Learning Management System, also known as Canvas.

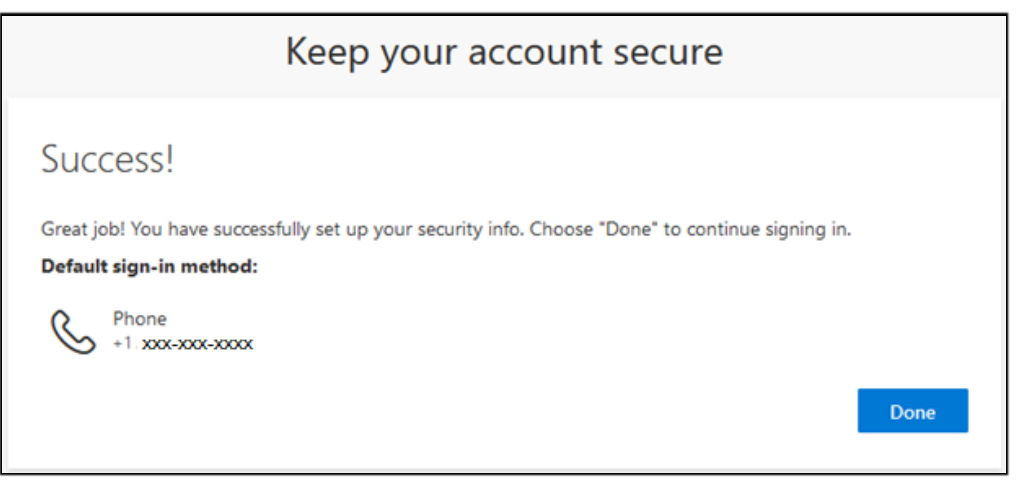

Figure 10

Congratulations! You have successfully configured your automatic password recovery using text messaging. If you ever forget your password, just click the **Forgot my password** link (Figure 11) when logging into either email or OneDrive. You will receive a recovery code by the method that you set up here.

| WEST SHOPE                   |         |
|------------------------------|---------|
| username @westshore.edu      |         |
| Enter password               |         |
| Password                     |         |
| Forgot my password           |         |
| Sign in with another account |         |
|                              | Sign in |
|                              |         |

Figure 11

## To use a personal email for password recovery

• On the *Keep your account secure* screen, click on "I want to set up a different method" link in the lower left corner (Figure 12).

| Keep your account secure                                                                                                   |                                                       |  |
|----------------------------------------------------------------------------------------------------|-------------------------------------------------------|--|
| Phone                                                                                                    |                                                       |  |
| You can prove who you are by receiving a code on your                                                                      | phone.                                                |  |
| What phone number would you like to use?                                                                                   |                                                       |  |
| United States (+1)                                                                                                    | Enter phone number                                    |  |
| <ul> <li>Receive a code</li> <li>Message and data rates may apply. Choosing Next mea<br/>and cookies statement.</li> </ul> | ns that you agree to the Terms of service and Privacy |  |
|                                                                                                    | Next                                                  |  |
| I want to set up a different method                                                                                        | Skip setup                                            |  |

Figure 12

• Click on the *Choose a method* (Figure 13), select *Email*, then click the [Confirm] button (Figure 14).

| Choose a different me       | ethod > |
|-----------------------------|---------|
| Which method would you like | to use? |
| Phone                       |         |
| Email                       |         |

| Choose a different method $~	imes$ |                 |           |
|------------------------------------|-----------------|-----------|
| Which metho                        | d would you lil | ≪ to use? |
| [                                  | Cancel          | Confirm   |
|                                    |                 |           |

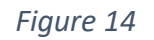

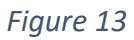

• Enter a personal email address (not a WSCC address) and click the [Next] button (Figure 15).

| Keep your account secure                                |            |
|---------------------------------------------------------|------------|
| Email                                                   |            |
| What email would you like to use?<br>username@gmail.com | Next       |
| l want to set up a different method                     | Skip setup |

Figure 15

• Log into your personal email and look for a message from West Shore Community College (Figure 16).

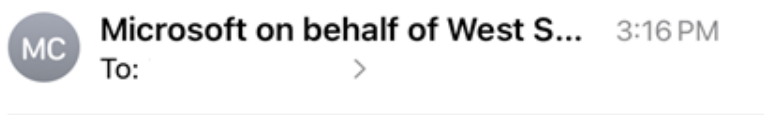

## West Shore Community College account email verification code

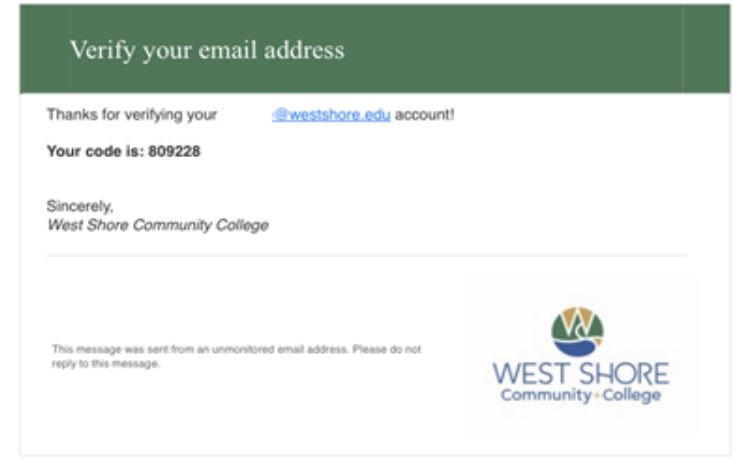

Figure 16

• Enter the code into the code field on the screen and click [Next] (Figure 17).

| Keep your account secure                        |            |
|-------------------------------------------------|------------|
| Email                                           |            |
| We just sent a code to<br>809228<br>Resend code | Next       |
| Lwant to set up a different method              | Skip setup |

Figure 17

• Click [Done] (Figure 18). You will be taken to West Shore's Learning Management System, also known as Canvas.

| Keep your account secure                                                                                                    |      |
|----------------------------------------------------------------------------------------------------|------|
| Success!                                                                                                    |      |
| Great job! You have successfully set up your security info. Choose "Done" to continue signing in. <b>Default sign-in method:</b> |      |
| Email Email                                                                                                    |      |
|                                                                                                    | Done |

Figure 18

• Congratulations! You have successfully configured your automatic password recovery using text messaging. If you ever forget your password, just click the Forgot password link when logging into one of the many WSCC systems. You will receive a recovery code by the method that you set up here.

| WEST S-SQSE                  |         |
|------------------------------|---------|
| username @westshore.edu      |         |
| Enter password               |         |
| Password                     | •••1    |
| Forgot my password           |         |
| Sign in with another account |         |
|                              | Sign in |
|                              |         |

Figure 19